#### ПОДКЛЮЧЕНИЕ К ДИСТАНЦИОННОМУ ОБУЧЕНИЮ

# ИНСТРУКЦИЯ ДЛЯ КАДЕТ

# ПОДКЛЮЧЕНИЕ К ДИСТАНЦИОННОМУ УРОКУ

1. РЕКОМЕНДУЕМЫЙ СПОСОБ: Подключение через приложение Zoom для ноутбука/компьютера (см. рис. 1).

1.1. Скачать и установить приложение Zoom на свой ноутбук или компьютер. (<u>https://zoom.us/client/latest/ZoomInstaller.exe</u>).

| Вы собираетесь открыть:        |              |  |
|--------------------------------|--------------|--|
| ZoomInstaller.exe              |              |  |
| являющийся: exe File (14,0 N   | ИБ)          |  |
| из https://d11yldzmag5yn.cl    | oudfront.net |  |
| Вы хотите сохранить этот файл? |              |  |
|                                |              |  |

1.2. Заблаговременно **перейдите по ссылке**, выданной Вам для подключения к дистанционным урокам.

1.3. Ссылка автоматически откроется в браузере и появится всплывающее окно, предлагающее пользователю открыть веб-трансляцию в приложении Zoom.

| zoom | Открыть приложение "URL/Zoom Launcher"?<br>Сайт http://zoom.us.colegaetrs.orgputs.tro.приложение.<br>Сперана разрешать сайту zoom.u.orgpusatic созмон этого тила в сазамной приложении<br>Открыть приложение "URL/Zoom Launcher" |  |
|------|----------------------------------------------------------------------------------------------------|--|
|      | Нажмите <b>Открыть Zoom Meetings</b> в диалоговом окне в браузере<br>Если диалоговое окно не отображается, нажмите<br><b>Запустить конференцию</b> ниже<br>Запустить конференцию                                                 |  |
|      | Клиент Zoom не установлен? Загрулить, сейчас                                                                                                    |  |
|      | Авторское право ©2020 – Zoom Video Communications, Inc. Все права защищены.<br>Политика конфиденцияльности и Правовая политика                                                                                                   |  |

Пример всплывающего окна при открытии ссылки на дистанционный урок браузером Google Chrome.

1.4.Необходимо выбрать «Открыть приложение «URL Zoom Launcher», будетоткрыто установленное приложение Zoom.

1.5. Появится окно с предложением ввести имя кадета. После ввода имени подключение к дистанционному уроку выполнено.

ВАЖНО: необходимо сразу при подключении к уроку корректно указывать свои имя и фамилию!

1.6. Если преподаватель еще не начал урок, Вы увидите такое окно:

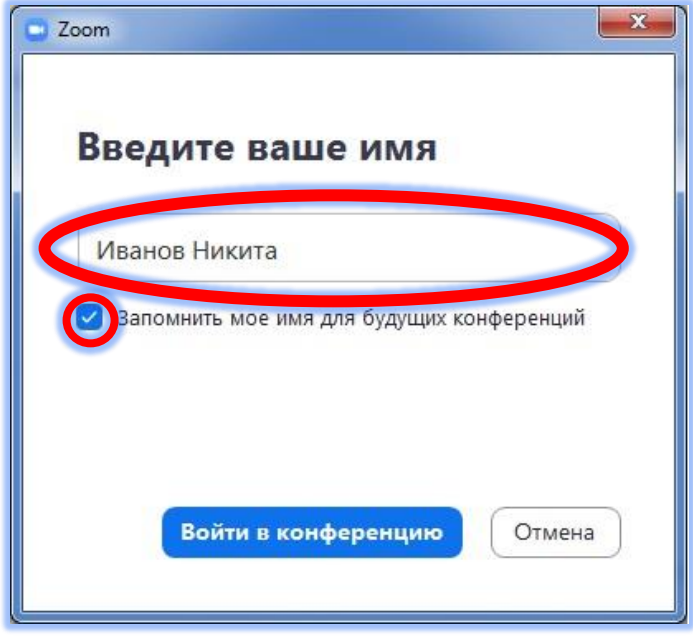

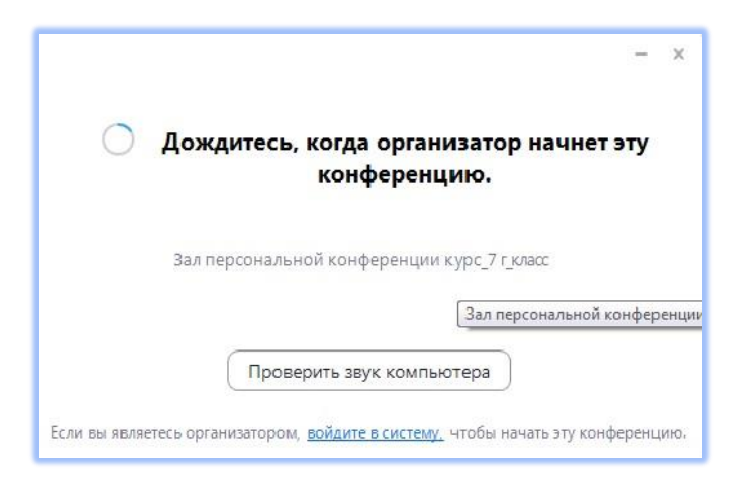

Необходимо дождаться начала урока преподавателем.

1.7. При появлении окна «Подключить звук» (см. рисунок ниже) нажать «Войти с использованием звука компьютера». Также обратите внимание, что звук и видеокамера могут быть подключены отдельно кнопками в левой нижней части окна.

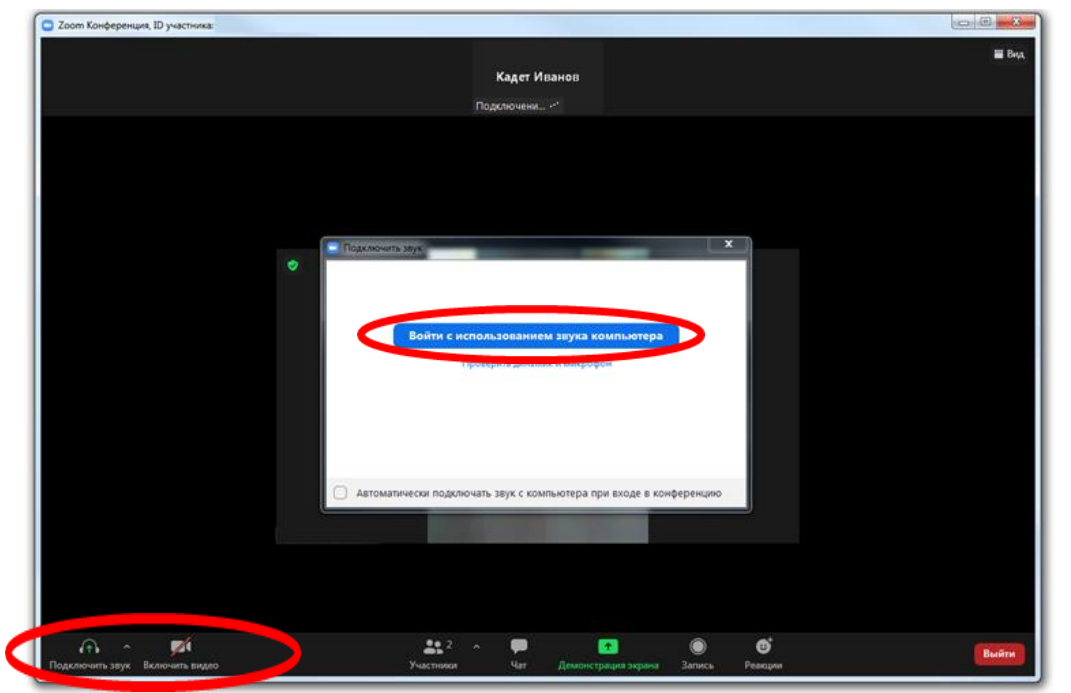

1.8. После установки подключения следовать инструкциям преподавателя.

# *ЕСЛИ НЕ УДАЕТСЯ ПОДКЛЮЧИТЬСЯ К ДИСТАНЦИОННОМУ УРОКУ С ИС-ПОЛЬЗОВАНИЕМ ССЫЛКИ*, можно использовать идентификатор конференции (дистанционного урока) и пароль.

1.9. Заблаговременно запустить установленное приложение ZOOM (для установки см. пункт 1.1) и нажать «Войти в конференцию»

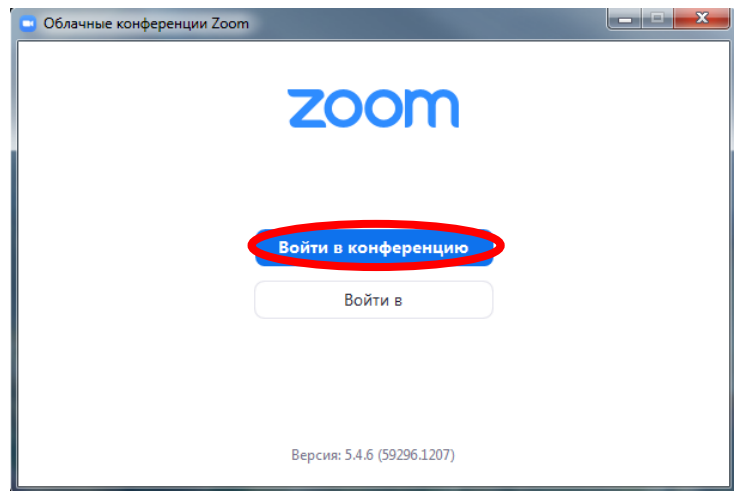

1.10. В отображаемые поля ввести:

- идентификатор конференции (предоставлен организатором дистанционного урока, см. расписание)

- имя (можно поставить галочку «Запомнить моё имя для будущих конференций») Нажать кнопку «Войти».

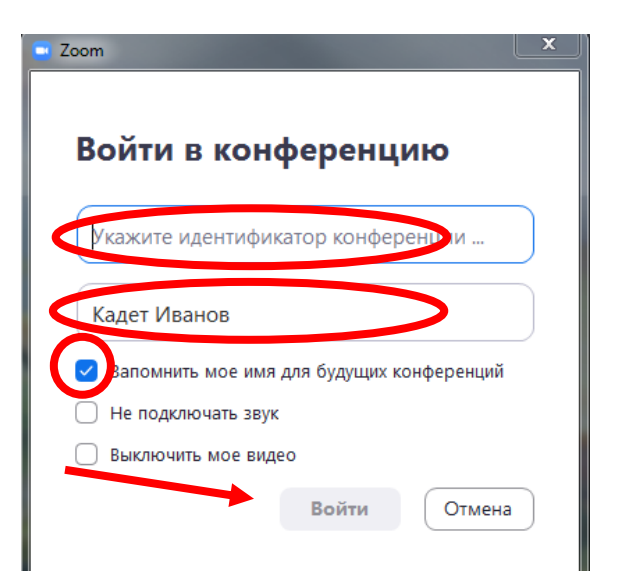

1.11. Далее необходимо ввести код доступа для дистанционного урока (предоставлен организатором, см. расписание) и нажать кнопку «Войти в конференцию».

| 😑 Введите ко, | а доступа конференции      | ×      |
|---------------|----------------------------|--------|
| Введ<br>конс  | ите код доступ<br>ференции | a      |
| Код д         | оступа конференции         |        |
|               |                            |        |
|               | Войти в конференцию        | Отмена |

# 2. Подключение через браузер (см. рис. 3).

Необходимо использовать браузер <u>Google Chrome</u> (через другие браузеры может не работать или работать нестабильно, с отсутствием видео или звука).

2.1. Несмотря на то, что основной рекомендацией является предустановка приложения ZOOM на компьютер или смартфон/планшет, на некоторые дистанционные уроки можно подключиться напрямую через браузер. В случае, если такая возможность присутствует, нажав на ссылку для подключения к дистанционному уроку, вы увидите фразу «Подключитесь из браузера». Нажав на нее, вы откроете трансляцию непосредственно во вкладке Google Chrome.

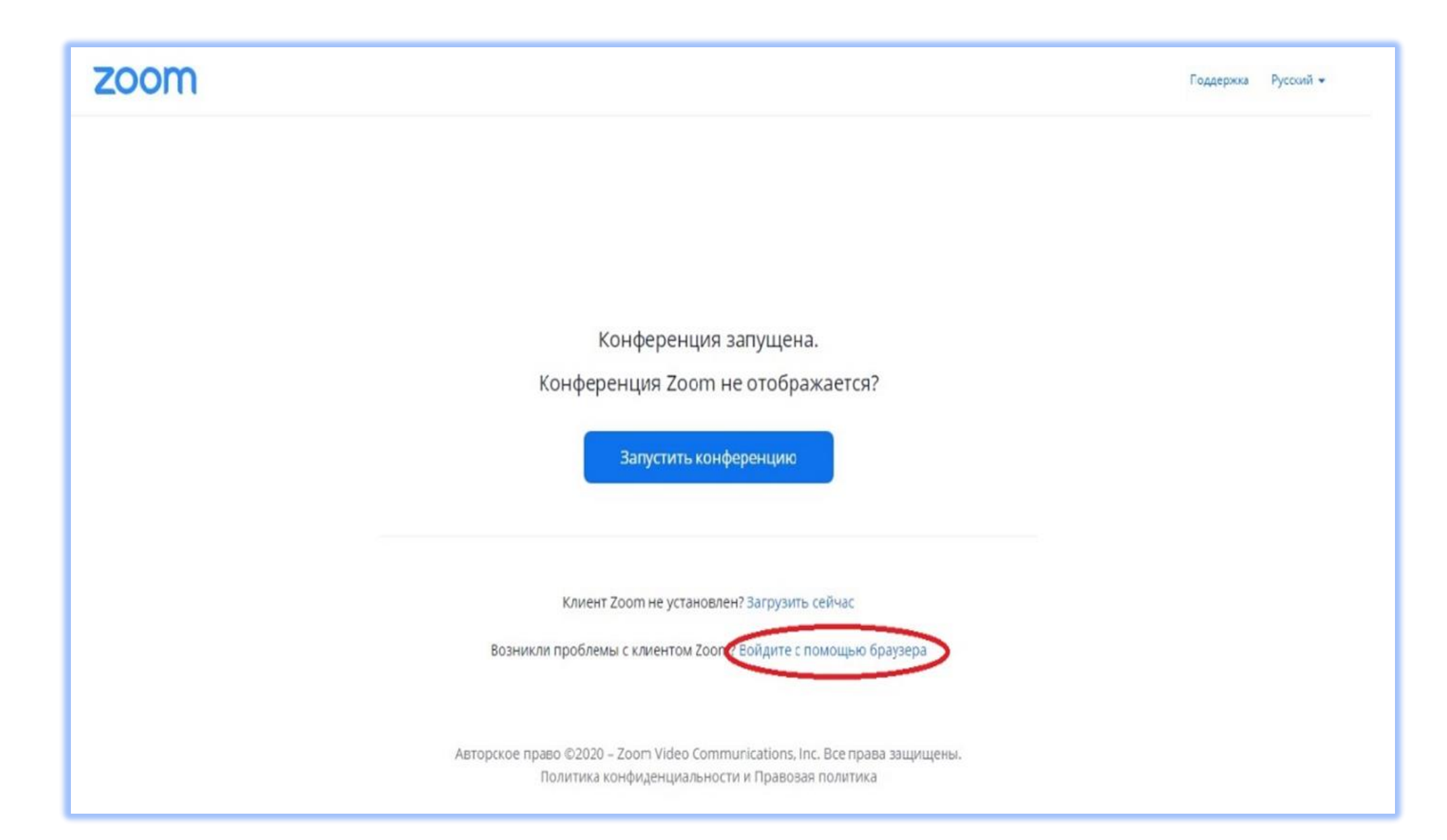

#### 3. Подключение через мобильное приложение (см. рис. 2).

3.1. Установите приложение «ZOOM Cloud Meetings» из «Google Play» или «App Store». Запустите установленное приложение.

3.2. Нажмите кнопку «Войти в конференцию», подключитесь к дистанционному уроку, используя Идентификатор конференции и пароль или персональную ссылку на конференцию. При входе необходимо указать имя, под которым Вы будете подключаться к дистанционному уроку. На картинке для примера указано имя «МҮ Phone».

| 10:19 1 3 0,0 КБ/с O .ttl 4Gttl 3G 🚳     | 10:20 1 3 📨 0,6 КБ/с 🗇 "ліі Зб 🍏                                                    | 10:20 1 1 3 0,0 K5/c ⓒ .ttl 4G,ttl 3G 65 |
|------------------------------------------|-------------------------------------------------------------------------------------|------------------------------------------|
| ÷•••                                     | Отмена Войти в конференцию                                                          | Отмена Войти в конференцию               |
| Начать конференцию                       | Идентификатор конференции 📀                                                         | Идентификатор конференции 📀              |
| Запускайте и входе в видеоконференции на | Войти по имени персональной ссылки                                                  | Войти по имени персональной ссылки       |
|                                          | MY Phone                                                                            | MY Phone                                 |
| + + +                                    | Войти                                                                               | Войти                                    |
|                                          | Если вы получили ссылку с приглашением, коснитесь ссылки, чтобы войти в конференцию |                                          |
| +                                        | ПАРАМЕТРЫ ВХОДА                                                                     |                                          |
|                                          | 1 2 3 -                                                                             | Не подключать звук                       |
|                                          |                                                                                     | Выключить мое видео                      |
| Воити в конференцию                      | 4 5 6 -                                                                             |                                          |
| Регистр Войти в                          | 7 8 9 🗵                                                                             |                                          |
|                                          | , 0 . 🔿                                                                             |                                          |

#### 4. Изменение имени кадета после присоединения к дистанционному уроку (для приложения Zoom на компьютере и ноутбуке).

4.1. Если при входе в дистанционный урок (конференцию) Вы неверно ввели свое имя, то его можно изменить в процессе самого урока. Для этого нужно начать на кнопку «Участники» в нижней части окна, справа появится список участников урока. Требуется навести курсор мыши на своё текущее имя и, нажав кнопку «Дополнительно», выбрать пункт «Переименовать».

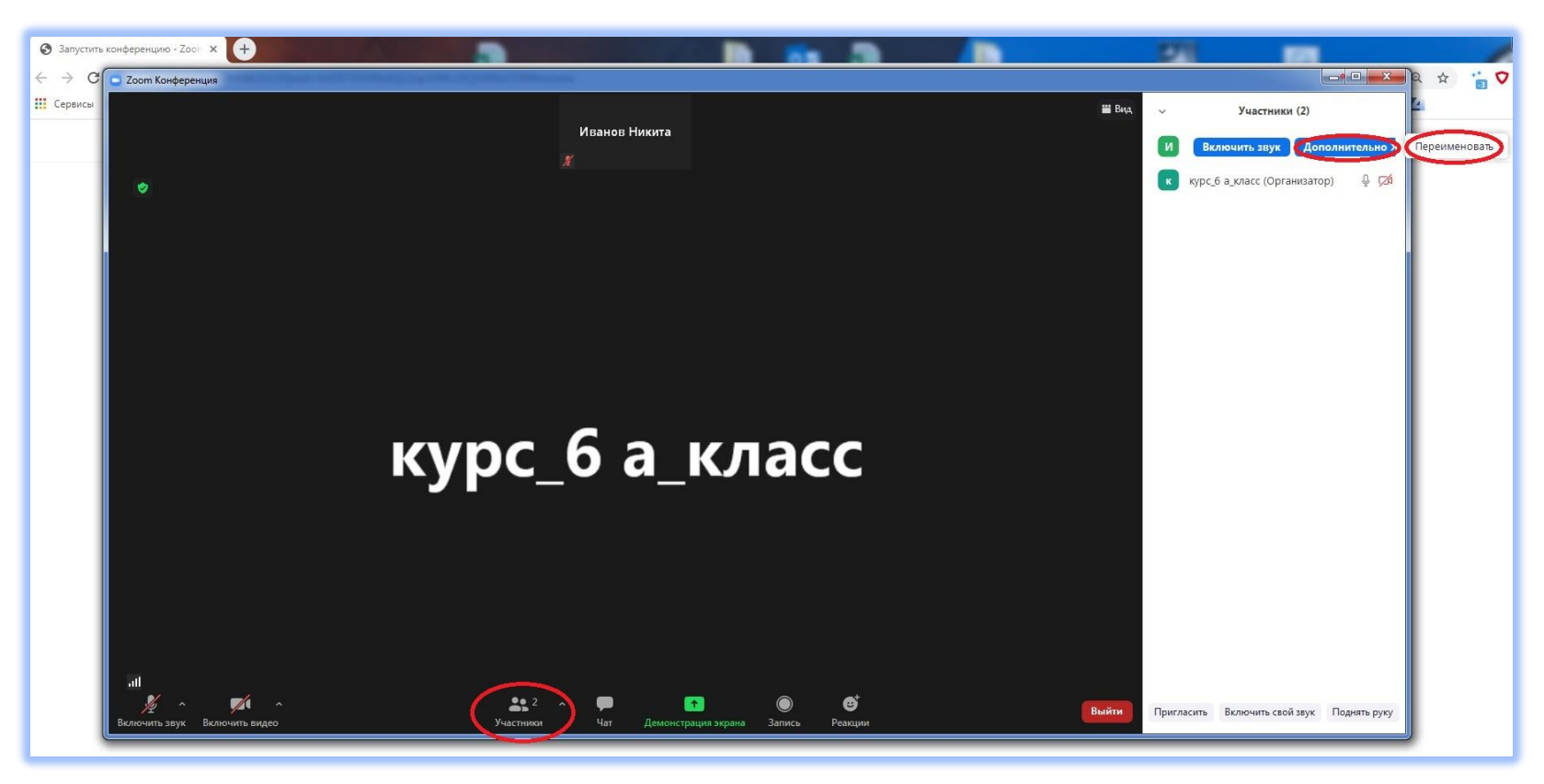

4.2. Появится окно, в котором можно ввести новое имя, после ввода обязательно нажать кнопку «ОК».

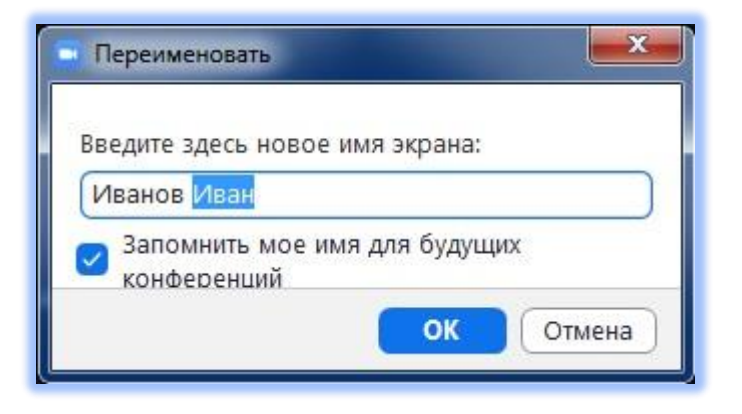

#### 5. Демонстрация экрана на уроке.

5.1. Для того, чтобы показать, например, выполненное домашнее задание с экрана компьютера, необходимо во время урока нажать кнопку «Демонстрация экрана».

5.2. В появившемся окне выбрать что именно Вы планируете демон-

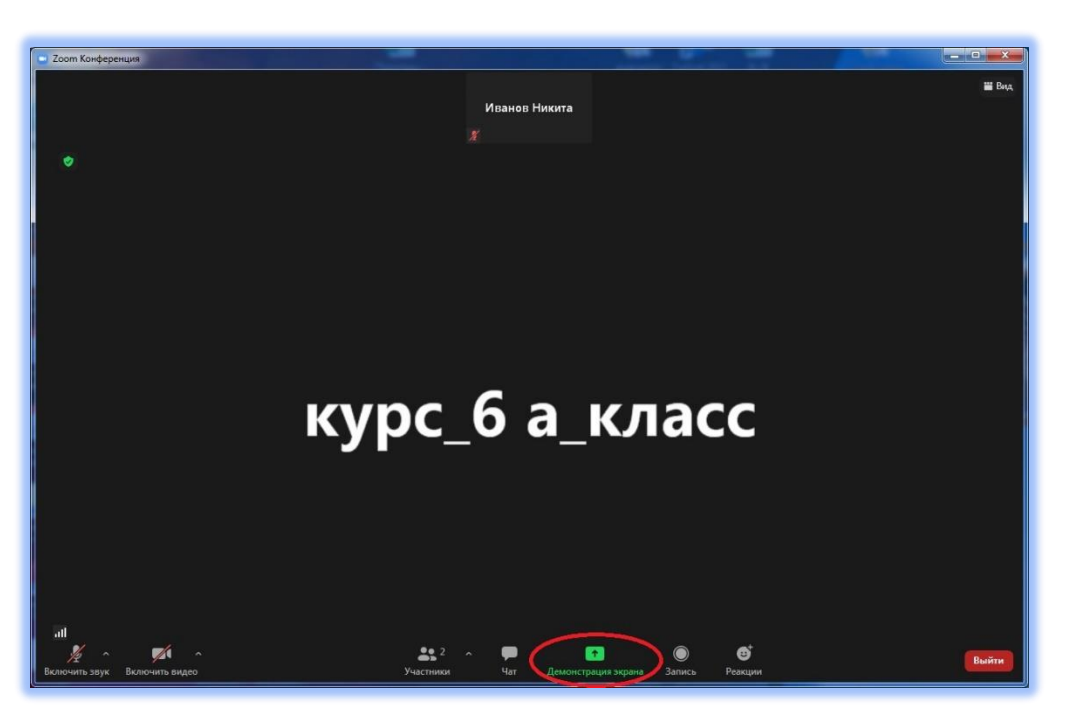

стрировать (в нашем примере демонстрируем презентацию «Домашнее задание»). После выбора нажать кнопку «Совместное использование»:

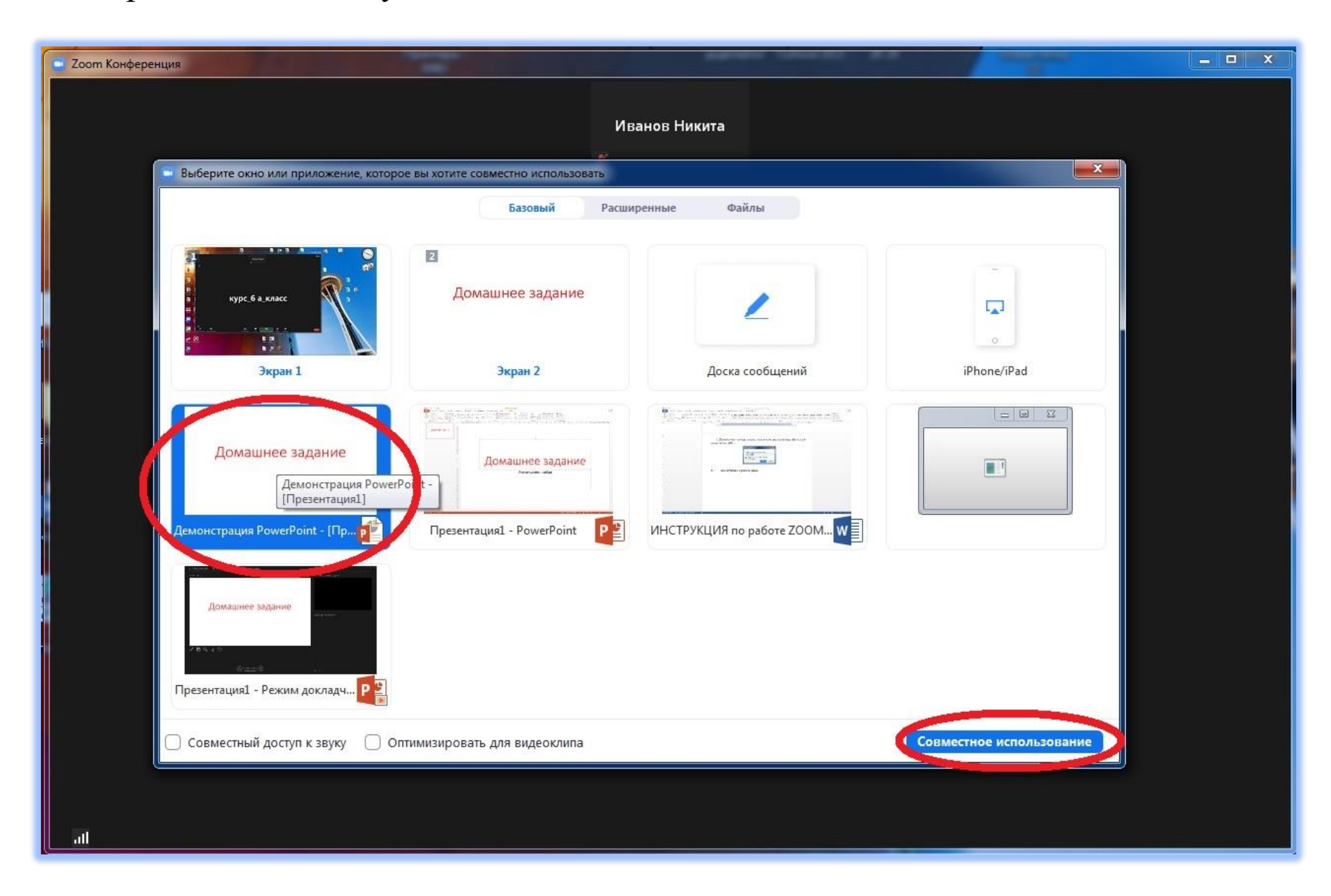

5.3. Вместо изображения с Вашей камеры всем участникам урока будет демонстрироваться выбранная Вами презентация. Чтобы выйти из режима демонстрации необходимо начать кнопку «Остановить демонстрацию» в верхней части окна приложения Zoom.

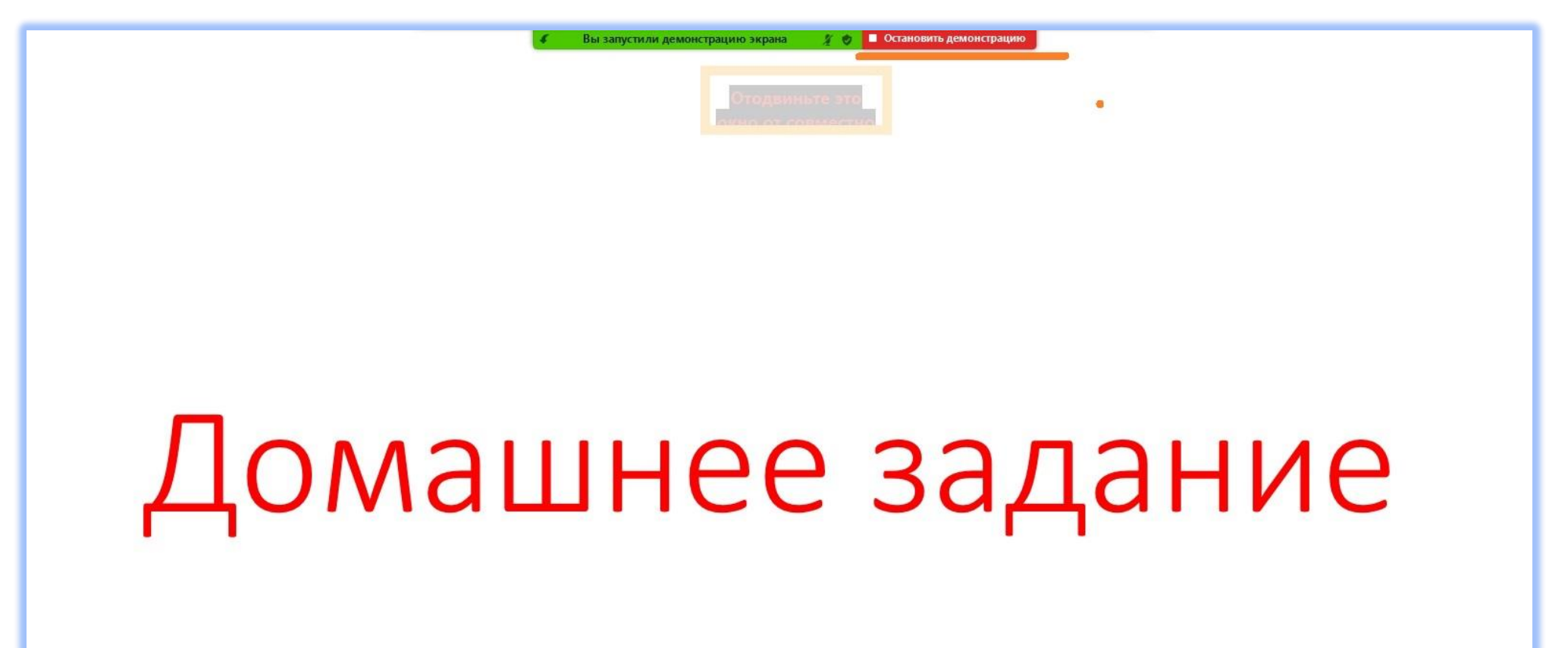

### ВАРИАНТЫ ПОДКЮЧЕНИЯ К ДИСТАНЦИОННОМУ УРОКУ:

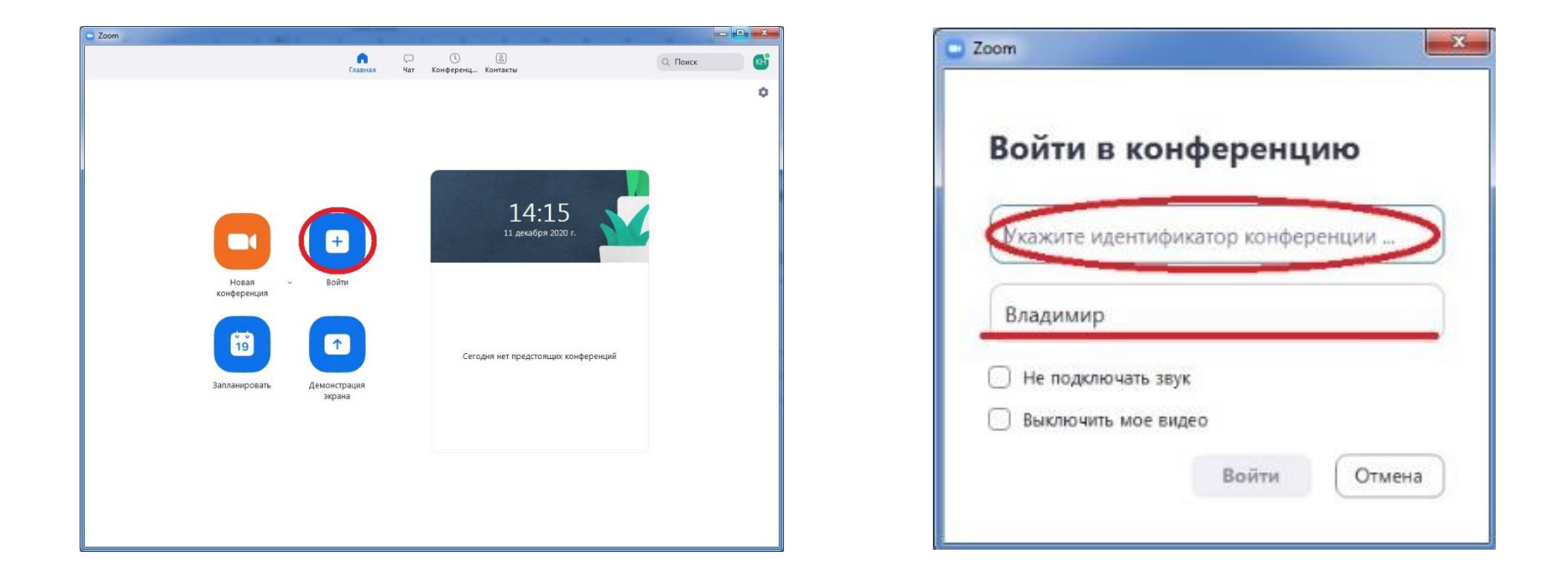

Рис. 1. Вариант А: из приложения на компьютере (переход по ссылке или ввод идентификатора конференции и пароля).

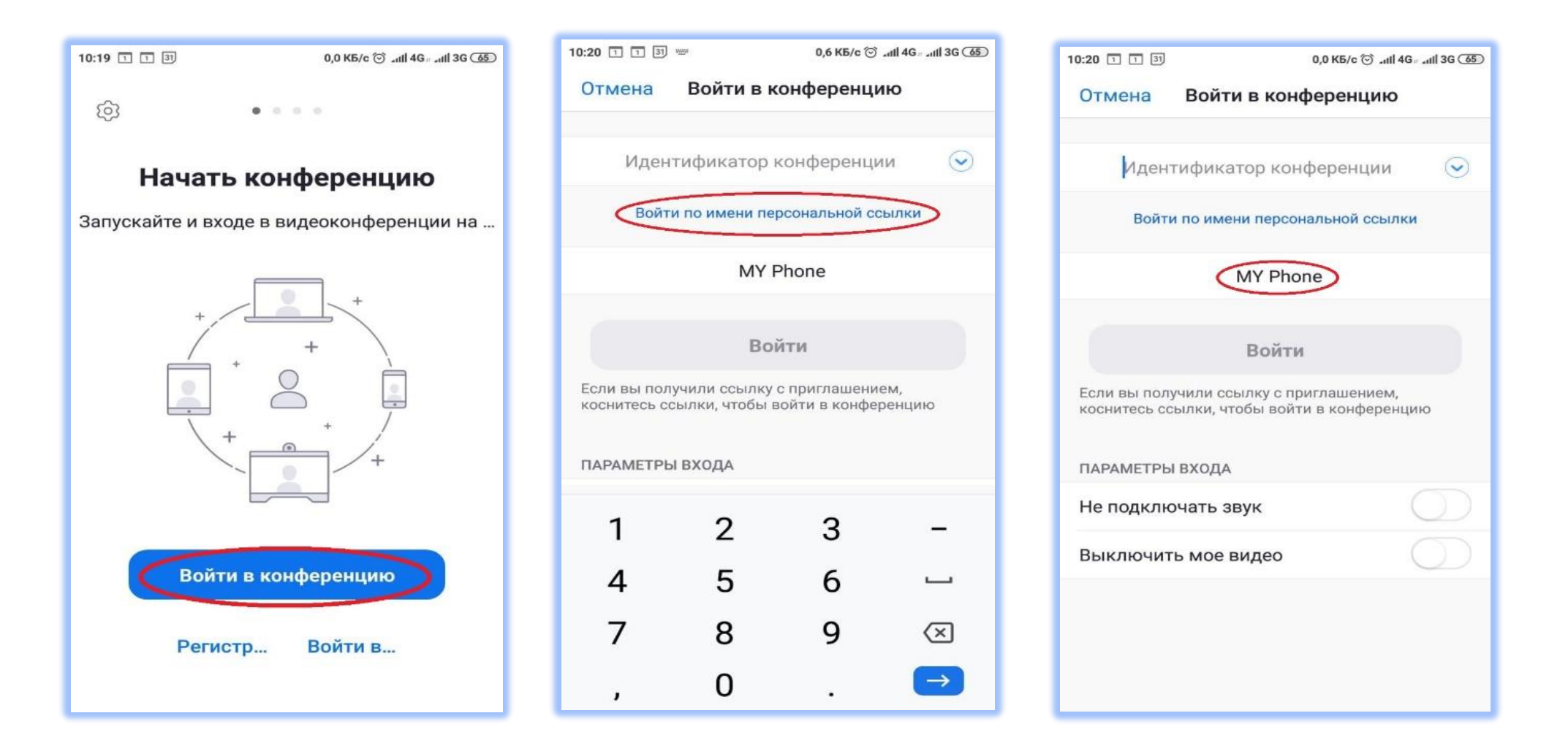

Рис. 2. Вариант Б: через приложение на мобильном телефоне / планшете.

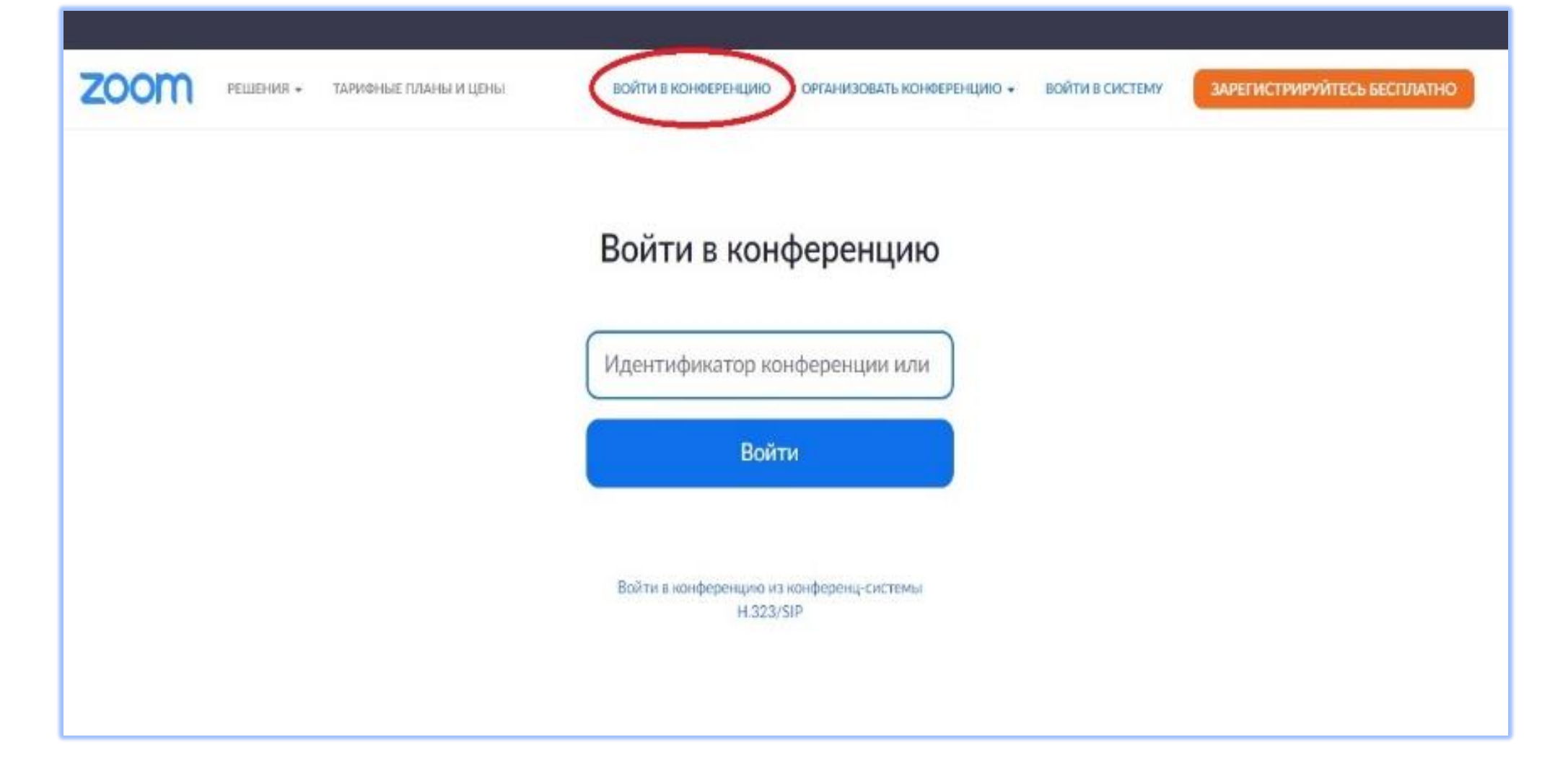

Рис. 3. Вариант В: через браузер Google Chrome